## คู่มือการทำแบบประเมินห้องระบบปฏิบัติการ

เข้าเว็บวิทยาลัย

http://www.bcnpy.ac.th/bcnpy/index.php/th/

1.เลือกเมนู

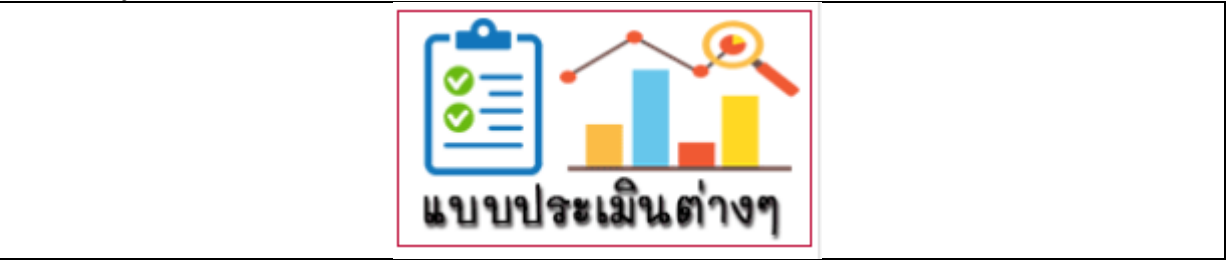

## 2.เลือกเมนู

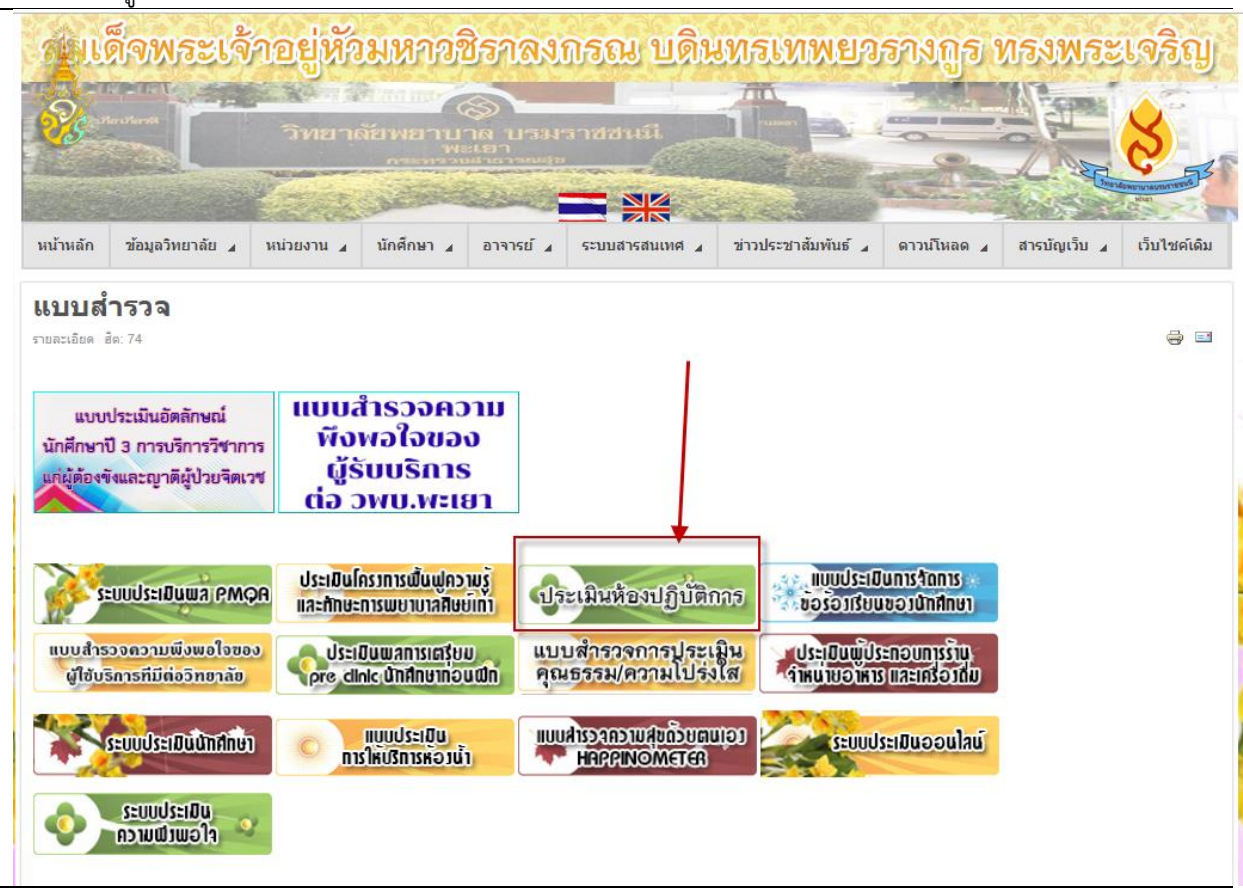

## 3.หรือเข้าที่ url: <u>http://web.bcnpy.ac.th/ward/</u> ทำการกรอกข้อมูล\_\_\_\_\_

| ให้เ <mark>ลือกประเมิน เดือน ธันวาคม 2</mark><br>กรุณากรอกข้อมูล————                                                                                                    | 2561                           |
|----------------------------------------------------------------------------------------------------|--------------------------------|
| บุคลากรใช้=>ชื่อและสกุล ตัวอย่าง usernam<br>aekachai.m password : bcnpy_F/M(123<br>นักศึกษาใช้=>ชื่อและสกุล ตัวอย่าง usernan<br>achiraya.ya password : std(รุ่น)_G/B(123 | ime :<br>!34)<br>ame :<br>234) |
| Username:<br><mark>aekachai.m</mark><br>Password:                                                                                                    |                                |
| •••••••••<br>กรอกข้อมูลตามรูปด้านล่าง                                                                                                    |                                |
| มักสุระบบ                                                                                                    |                                |

## 4.กดเลือกเดือนที่ต้องการประเมิน

| กรุณาเลือกเดือน<br>1. ให้เลือกเดือน ธันวาคม 2561<br>เลือกเดือนและปีที่ต้องการแสดง |                                                 |       |  |  |  |  |
|-----------------------------------------------------------------------------------|-------------------------------------------------|-------|--|--|--|--|
|                                                                                   | พฤศจิกายน ▼ 2561 ▼ เลือก<br>กลับส่หน้าหลัก      |       |  |  |  |  |
| <u>[กำหนดรายชื่อผู้ประเมิน]</u>                                                   |                                                 |       |  |  |  |  |
| ล่าดับ                                                                            | รายการ                                          | สถานะ |  |  |  |  |
| 1 แบบประเมินความพึงพอใจห้องปฏิบัติการพยาบาลพื้นฐาน งานศูนย์การเรียนรู้            |                                                 |       |  |  |  |  |
| 2                                                                                 | แบบประเมินความพึงพอใจต่อสิ่งสนับสนุนการเรียนรู้ |       |  |  |  |  |

และทำการกดปุ่ม เลือก และเลือกไปที่ สถานะ หากขึ้นเครื่องหมาย X แสดงว่ายังไม่ทำแบบประเมิน ให้ทำการเข้าเลือก X และจะพบกับหน้าแบบประเมินกังภาพ

| - To Yo                                                                                                    |              | ความคิดเห็นของท่าน |             |            |             |  |  |
|----------------------------------------------------------------------------------------------------|--------------|--------------------|-------------|------------|-------------|--|--|
| טוגר א                                                                                                    | ดีมาก        | ดี                 | ปาน<br>กลาง | น้อย       | ควรปรับปรุง |  |  |
| 1.มีการปฐมนิเทศก่อนการใช้ห้องปฏิบัติการพยาบาลพื้นฐาน                                                                                                    | $\bigcirc$   | $\bigcirc$         | $\bigcirc$  | $\bigcirc$ | $\bigcirc$  |  |  |
| 2.ขนาดและจำนวนห้องปฏิบัติการพื้นฐานเหมาะสมกับจำนวนผู้เรียน                                                                                                    | $\bigcirc$   | $\bigcirc$         | $\bigcirc$  | $\bigcirc$ | $\bigcirc$  |  |  |
| 3. มีอุปกรณ์ฝึกปฏิบัติการพยาบาลพื้นฐานสอดคล้องกับการปฏิบัติในสถานการณ์จริง                                                                                                    | $\bigcirc$   | $\bigcirc$         | $\bigcirc$  | $\bigcirc$ | $\bigcirc$  |  |  |
| 4.มีอุปกรณ์ฝึกปฏิบัติการพยาบาลพื้นฐานเพียงพอ พร้อมใช้และทันสมัย                                                                                                    | $\bigcirc$   | $\bigcirc$         | $\bigcirc$  | $\bigcirc$ | $\bigcirc$  |  |  |
| 5. มีตารางการใช้ห้องปฏิบัติการพยาบาลพื้นฐาน                                                                                                    | $\bigcirc$   | $\bigcirc$         | $\bigcirc$  | $\bigcirc$ | $\bigcirc$  |  |  |
| 6. มีคู่มือ/ระเบียบการใช้ห้องปฏิบัติการพยาบาลพื้นฐาน                                                                                                    | $\bigcirc$   | $\bigcirc$         | $\bigcirc$  | $\bigcirc$ | $\bigcirc$  |  |  |
| 7. มีระบบการบริหารจัดการที่เอื้อต่อการเรียนรู้ด้วยตนเองของนักศึกษา                                                                                                    | $\bigcirc$   | $\bigcirc$         | $\bigcirc$  | $\bigcirc$ | $\bigcirc$  |  |  |
| 8. มีบรรยากาศที่เอื้อต่อการฝึกปฏิบัติทักษะการพยาบาลพื้นฐาน                                                                                                    | $\bigcirc$   | $\bigcirc$         | $\bigcirc$  | $\bigcirc$ | $\bigcirc$  |  |  |
| 9. มีเจ้าหน้าที่ให้บริการ ดูแลเอาใจใส่ กระดือรื้อรัน เด็มใจให้บริการ                                                                                                    | $\bigcirc$   | $\bigcirc$         | $\bigcirc$  | $\bigcirc$ | $\bigcirc$  |  |  |
| 10. มีเจ้าหน้าที่สายสนับสนุนช่วยในห้องปฏิบัติการพยาบาลพื้นฐานในจำนวนที่เหมาะสม                                                                                                    | $\bigcirc$   | $\bigcirc$         | $\bigcirc$  | $\bigcirc$ | $\bigcirc$  |  |  |
| ข้อเสนอแนะเพื่อการพัฒนาและปรับปรุงห้องปฏิบัติการ                                                                                                    | พยาบาลพื้นฐา | Ц                  |             |            |             |  |  |
|                                                                                                    |              |                    |             |            |             |  |  |
| รามสมย์อาธ <i>ิโซแล้ตเวย</i> านออเพองกำรงที่ให้อาวงส่วนที่ว                                                                                                    |              |                    |             |            |             |  |  |
| <ul> <li>กาพัชรณามาราคัสสาราวที่สารีสาราวที่สารีสาราวที่สารีสาราวที่สารีสาราวที่สารีสาราวที่สารีสาราวที่สารา<br/>กาพัชรณามาราวที่สาราวที่สาราวที<br/>สาราวที่สาราวที่สาราวที่สาราวที่สาราวที่สาราวที่สาราวที่สาราวที่สาราวที่สาราวที่สาราวที่สาราวที่สาราวที่สาราวที<br/>สาราวที่สาราวที่สาราวที่สาราวที่สาราวที่สาราวที่สาราวที่สาราวที่สาราวที่สาราวที่สาราวที่สาราวที่สาราวที่สาราวที</li></ul> | 111111       |                    |             |            |             |  |  |

เมื่อกรอกข้อมูลเสร็จให้ทำการกด บันทึก ทุกครั้ง

เมื่อทำแบบประเมินเสร็จระบจะแสดงเครื่องหมายถูก 🧭 เพื่อแสดงว่าท่านทำแบบประเมินเป็นที่เรียบร้อย

| ิย  | v |  |  |  |  |
|-----|---|--|--|--|--|
| แลว | l |  |  |  |  |
|     |   |  |  |  |  |

|       |                                                                        | 1                       | ก<br>ให้เลื่<br>เลือก | ารุณาเลือกเดี<br>อกเดือน ธันว<br>แดือนและปีที่ต้องก | วน<br>าคม 256<br>ารแสดง | 51    |       |
|-------|------------------------------------------------------------------------|-------------------------|-----------------------|-----------------------------------------------------|-------------------------|-------|-------|
|       |                                                                        | พฤศจิกายน               | • 25                  | 561<br>คลับส่หม้วหล่                                | •<br>ĭn                 | เลือก |       |
| ลำดับ | รายการ                                                                 |                         | [d                    | <u>ำหนดรายชื่อผู้ประ</u>                            | <u>เมิน]</u>            |       | สถานะ |
| 1     | 1 แบบประเมินความพึงพอใจห้องปฏิบัติการพยาบาลพื้นฐาน งานศูนย์การเรียนรู้ |                         |                       |                                                     |                         |       |       |
| 2     | แบบประเมินความพึงพอใจต่ออ่                                             | สั่งสนับสนุนการเรียนรู้ |                       |                                                     |                         |       | ×     |